# -括記録/複数記録請求のまとめ承認、差戻し/削除の手順

❖概要

- ✓ 以下の取引の仮登録を、まとめて承認または差戻し/削除することが可能です。
  - ·複数発生記録(債務者請求方式)
  - ·複数発生記録(債権者請求方式)
  - ・複数譲渡記録請求
  - ・債権一括請求
  - ·債権一括予約取消請求
- ✓ 承認者が仮登録を承認することで、記録請求が完了します。
- なお、でんさいネットでエラーとなった場合は、再度登録を行う必要があります。
- ✓ まとめて承認または差戻し/削除が可能な仮登録情報は、30件(承認待ち一覧画面の1ページ における表示上限件数)です。

◆事前準備

✓ 承認を行う際、承認パスワードが必要となります。

▶トップ画面の承認待ち一覧ボタンをクリックしてください。

1. トップ画面

|                                                                                                    |                                                                   | (1) でんさい(電子記)                           | <b>录價権)</b>                                                                                                    |                       |                                                        | <b>Materia</b> | 1+h 2015/10/02 16 | areas. |            |
|----------------------------------------------------------------------------------------------------|-------------------------------------------------------------------|-----------------------------------------|----------------------------------------------------------------------------------------------------|-----------------------|--------------------------------------------------------|----------------|-------------------|--------|------------|
| トップ                                                                                                    | 債権1                                                               | 青報照会 債権発生請求                             | 後権譲渡請求                                                                                                    | 债権一括請求                | 融资申込                                                   | その他請求          | 管理業務              |        |            |
|                                                                                                    |                                                                   |                                         |                                                                                                    |                       |                                                        |                |                   |        |            |
| 3                                                                                                    |                                                                   |                                         |                                                                                                    |                       |                                                        |                | SCCTOPI           | 1100   |            |
| משט                                                                                                    | フカウント情報                                                           |                                         |                                                                                                    |                       |                                                        |                |                   |        |            |
| 式会社プ                                                                                                    | 1997日報<br>空商事<br>子様                                               |                                         |                                                                                                    |                       |                                                        | 黄同 * 利用        | 口時                |        |            |
| nako@o                                                                                                    | ozora.co.jp                                                       |                                         |                                                                                                    |                       |                                                        | 2009/04        | /30 13:15:02      |        |            |
| んさい                                                                                                    | <b>銀行からのお</b> 矢                                                   | 06t                                     |                                                                                                    |                       |                                                        |                |                   |        |            |
| システムタ                                                                                                    | もなについて                                                            |                                         |                                                                                                    |                       |                                                        |                |                   |        |            |
| 平成21年                                                                                                    | 時月22日より、り                                                         | ニューアルいたします。                             |                                                                                                    |                       |                                                        |                |                   |        |            |
|                                                                                                    |                                                                   |                                         |                                                                                                    |                       |                                                        |                |                   |        |            |
|                                                                                                    |                                                                   | -                                       |                                                                                                    |                       |                                                        |                |                   |        |            |
| ·法南部的                                                                                                    | 書発行について                                                           | のご案内                                    | No. 1744 - L. However and                                                                                                    | w1.                   |                                                        |                |                   |        |            |
| 短尚証明                                                                                                    | 書の発行日がえ                                                           | 1付いています。基準日、送付先(2)                      | 奥りかないかご確認くだけ                                                                                                    | ຮູບ.                  |                                                        |                |                   |        |            |
| 発育                                                                                                    | テ予定を確認                                                            |                                         |                                                                                                    |                       |                                                        |                |                   |        |            |
| ●知情幸<br>日仮登録                                                                                                    | 夏一覧<br>詠依頼を行った                                                    | 一括記録請求の仮登録について                          | 、承認依頼が未実施                                                                                                    | の仮登録がこさいま             | <b>す</b> 。                                             |                |                   |        |            |
| 登録依書                                                                                                    | 魚の結果通知を                                                           | ご確認後、承認依頼、または仮                          | 登録の削除を行ってく                                                                                                    | ださい。                  | Г: <b>Б</b> Ұ                                          | 1の新預]          |                   |        |            |
| it an                                                                                                    | 重要度                                                               | (通知管理署                                  | 号)                                                                                                    | 「永平市コ9条(/未取土          | ይመን<br>ይብት<br>2018 የጋናቆቶል ተተ1                          | h<br>h         |                   |        |            |
| 詳細                                                                                                    | 【商】                                                               | (10000001119)                           |                                                                                                    | 発生記録請求結               | 18月-757 BLSK8月-753<br>果言詳細<br>- (18-145) 07/23.05-1453 |                |                   | _      |            |
| 詳細                                                                                                    | 【商】                                                               | (10000001118)                           |                                                                                                    | 代生記録請求結               | ¥8关细<br>#8基次/BCK#8基次/]                                 |                |                   |        |            |
| 詳細                                                                                                    | 【中】                                                               | 2010/10/10 12:33<br>(10000001117)       |                                                                                                    | [謙渡記録請求]<br>譲渡記録請求結   | 果含羊細                                                   |                |                   |        |            |
| 詳細                                                                                                    |                                                                   | 2010/09/12 11:53<br>(10000001115)       |                                                                                                    | [発生記録(債務者)<br>発生記録請求結 | (請求)記録請求]<br>果詳細                                       |                |                   |        |            |
| 詳細                                                                                                    |                                                                   | 2010/09/10 10:23<br>(10000001114)       |                                                                                                    | [発生記録(債務場<br>発生記録請求結  | 結構求) 記録請求]<br>果詳細                                      |                |                   |        |            |
| 通知                                                                                                    | 情報一覧                                                              |                                         |                                                                                                    |                       |                                                        |                |                   |        |            |
| ト承諾ク                                                                                                    | うの取引状況                                                            |                                         |                                                                                                    |                       |                                                        |                |                   |        |            |
| 承諾の取                                                                                                    | 引は合計18件                                                           | です。<br>約 — 万代(期限問題 — 1代)                |                                                                                                    |                       |                                                        |                |                   |        |            |
| 直近14E                                                                                                    | 日間の承諾仮登                                                           | 録待ちの期限切れ・無効※ - 2件                       | : (未承諾に含まず)<br>わ ー 0件)                                                                                                    |                       |                                                        |                |                   |        |            |
| 14-0022-0                                                                                                    | 忍待ち取引件数                                                           | - 7件 (期限間近 - 3件、期限                      | 11 - 1 <del>月</del> )                                                                                                    |                       |                                                        |                |                   |        |            |
| 東語東部                                                                                                    | 23I                                                               |                                         |                                                                                                    |                       |                                                        |                |                   |        | l.         |
| 東語東部<br>ト完了『                                                                                                    | 了取引は合計1                                                           | 8件です。<br>約 — 5分(#8508855 — 1分)          |                                                                                                    |                       | <b>设学结古一</b> 時                                         |                |                   |        |            |
| 東語東部<br>ト完了『<br>在の未完<br>一番第65                                                                                                    | 23819つ取511+3<br>日間の承諾仮登                                           | & - 54 (新城市近 - 14)<br>録待ちの期限切れ・無効※ - 24 | (未完了に含まず)                                                                                                    |                       | 単純月2月                                                  |                |                   |        |            |
| *話声話<br>未完了見<br>在の未完<br>承諾仮望<br>直近14E                                                                                                    | 7引件数 - 6 <b>件</b>                                                 | (期限間近 - 1件、期限切れ -                       | 0件)                                                                                                    |                       | 差戻し中一覧                                                 |                |                   |        | ★承認の一覧を表;  |
| 東語東部<br>未完了町<br>在の未完<br>承諾仮登<br>直近14E<br>差戻し取                                                                                                    |                                                                   | 件(期限間近 - 3件、期限切れ                        | - 1 <b>件</b> )                                                                                                    |                       | 承認待ち一覧                                                 |                |                   |        | るため、承認待ち-  |
| <ul> <li>単語単数</li> <li>未完了耳</li> <li>在の未完</li> <li>承諾仮望</li> <li>直近14E</li> <li>差戻し取</li> <li>承認待ち</li> </ul>                                                                                                    | 5取引件数 - 7                                                         | 認等により、期間切れもしくは無効に                       | なった承諾仮登録待ち<br>-教 FD 自動で削除され                                                                                                    | の件数です。                |                                                        |                |                   |        | ギャンナクリックレス |
| 東語東部<br>未完了町<br>東語東部<br>東語市部<br>東語にの<br>東語にの<br>東語の<br>本語にの<br>本語にの<br>本語の<br>本語の<br>本語の<br>本語の<br>本語の<br>本語の<br>本語の<br>本語                                                                                                    | 5取引件数 - 7<br>1間で、みなし否結<br>見切れ・毎かいた                                | った承諾価登録徒方付 承諾待ちー                        | THE REPORT OF THE PARTY OF THE PARTY OF THE | *0* / 0               |                                                        |                |                   |        | ホダンをクリックして |
| 東語車3<br>に完了町<br>在の未完置<br>道近14E<br>兼認待ち<br>直近14EB<br>なが、期間                                                                                                    | 5取引件数 - 7<br>1間で、みなし否結<br>長切れ・無効とな                                | った承諾仮登録待ちは、承諾待ちー<br>・                   | 500-5030 en miler                                                                                                    |                       |                                                        |                |                   |        |            |
| 単語単る<br>未完了町<br>一差 承認行れ<br>正近14E<br>重なり、期<br>品の未可<br>にの<br>本部<br>にの<br>本部<br>にの<br>本部<br>にの<br>本部<br>にの<br>本部<br>にの<br>本部<br>にの<br>本部<br>にの<br>本部<br>にの<br>本部<br>にの<br>本部<br>にの<br>本<br>の<br>本部<br>にの<br>本<br>の<br>本<br>本<br>の<br>本<br>の<br>本<br>の<br>本<br>の<br>本<br>本<br>の<br>本<br>本<br>本<br>の<br>本<br>本<br>の<br>本<br>本<br>の<br>本<br>の<br>本<br>本<br>本<br>本<br>本<br>の<br>本<br>の<br>本<br>本<br>本<br>本<br>本<br>の<br>本<br>の<br>本<br>本<br>本<br>の<br>本<br>本<br>本<br>本<br>の<br>本<br>の<br>本<br>本<br>の<br>本<br>本<br>の<br>本<br>本<br>の<br>本<br>の<br>本<br>の<br>本<br>の<br>本<br>の<br>本<br>の<br>本<br>の<br>本<br>の<br>本<br>の<br>本<br>の<br>本<br>の<br>本<br>の<br>本<br>の<br>本<br>本<br>本<br>本<br>本<br>本<br>本<br>の<br>本<br>本<br>本<br>本<br>本<br>の<br>本<br>本<br>本<br>本<br>本<br>本<br>本<br>本<br>本<br>本<br>本<br>本<br>本 | 5取引件数 - 7<br>1間で、みなし否結<br>見切れ・無効とな<br><b>N認状況 一覧</b><br>語) 済みのお取る | った承諾仮登録待ちは、承諾待ちー<br>                    |                                                                                                    |                       | 承認未承認#3-                                               | -E             |                   |        | さい。        |

## 2. 承認待ち一覧画面

検索条件を指定し、目 的の承認対象を検索 することも出来ます。

\_\_\_\_\_

## ų

検索条件を指定し、目的 の承認対象を検索する 場合は、決済口座選択 ボタンをクリックし、 取引に利用する決済口 座を選択すると①~③が 表示されます。 ☞P18『共通機能』

| 検索条件を指定し、目的                 |   |
|-----------------------------|---|
| の承認対象を検索する                  |   |
| 場合は、                        | V |
| 承認待ち一覧検索条件                  | Ί |
| の                           |   |
| ④請求番号(任意)                   |   |
| (半角英数字 20 文字) <sup>※1</sup> |   |
| ⑤担当者(任意)                    |   |
| (96 文字以内/前方-                |   |
| <b>致</b> ) <sup>※2</sup>    |   |
| ⑥請求種別(任意)                   |   |
| を入力してください。                  |   |
| ※1:英字については大                 |   |
| 文字のみ入力可能で                   |   |
| す。                          |   |
| ※2:半角は 96 文字以               |   |
| 内、全角の入力も可能で                 |   |

全角 1 文字は半角の 2 文字分となります。

| <ul> <li>※ 西日本</li> <li>トッフ</li> </ul>                                           | 。<br>シティ銀行<br>(後権後報題                                                                                                   | でんさい(電<br>磁会 (積権発生)                                                                                                    | 子記録債権)<br>春求 (後権論                                                                                                  | 波請求 債権一括語                                                                                                    | 1# <b> </b> #3                                                                   | NCBE<br>【申込 その1                                                                           | 29ネスダイレクト4<br>奈水博作日時<br>色語求                                                                                                   | ACT ログアウト<br>ログアウト<br>2015/10/02 16 41 15<br>管理業務 | 承認または差戻し/<br>削除をする仮登録を<br>選択します。                                               |
|----------------------------------------------------------------------------------|----------------------------------------------------------------------------------------------------|----------------------------------------------------------------------------------------------------|----------------------------------------------------------------------------------------------------|----------------------------------------------------------------------------------------------------|----------------------------------------------------------------------------------|-------------------------------------------------------------------------------------------|----------------------------------------------------------------------------------------------------|---------------------------------------------------|--------------------------------------------------------------------------------|
| 水認得ち一覧<br>① 対象の承認得ちを订<br>検索条件を指定す<br>② 技事条<br>● 検索条<br>③ 支店コード<br>□座種別<br>□座番号   | 記特ちを選択 留けてださい、 留けしてださい、 日本語のは「検索器・ 決済口座選び、 (1)000 (2)01 (3)122                                                         | <ul> <li>→ ② 承</li> <li>条件表示」ボタンを押</li> <li>特表示します。</li> <li>(半角数字3桁)</li> <li>警通 ○当座 ○ 別順</li> <li>34567 (半角数字</li> </ul>                                 | 認/差戻しを選択<br>してください。<br>& ● 指定しない<br>7桁)                                                                            | k                                                                                                    | 4記/差戻し完了<br><u>友店斎訳</u>                                                          |                                                                                           |                                                                                                    | SCCTOP11104                                       | 他の承認者の承認待ち<br>請求を承認待ち一覧に<br>表示する場合は、 <b>チェ</b><br>ックボックス<br>にチェック<br>を入れてください。 |
| 請求番号<br>担当者<br>請求種別<br>承認者種別<br>検索                                               |                                                                                                    | 345 (半<br>(963<br>他の承認者の承認待<br>当該請求は差戻しおよ                                                                                                    | 角英数字20文字)<br>(学以内/前方一)<br>                                                                                         | 約3<br>(1)ます。)<br>水認待ち一覧<br>400件中1−10件を表示                                                                                                    | - <b>ザ選択</b><br>ページの先開に反                                                         | LCAR: WECHBER                                                                             | ▼月順▼                                                                                                    | 再表示                                               | ☆ ボタンをクリックすると、検索結果を一覧表示します。                                                    |
| 10ページ前<br>承認/差戻し<br>選択<br>選択<br>選択<br>選択<br>選択                                   | <ul> <li>前パージ</li> <li>承認期限</li> <li>2010/04/08</li> <li>2010/04/09</li> <li>2010/04/10</li> <li>2010/04/11</li> </ul> | 請求番号<br>12345678901234<br>567890<br>12345678901234<br>567891<br>12345678901234<br>567892<br>12345678901234<br>567893                                       | 請求種別<br>一括記錄記錄記錄<br>請求<br>指定許可先制<br>限解除記錄語<br>求<br>保証記錄記錄記錄<br>請求<br>保証記錄記錄記錄<br>請求                                | 1         2         3           正産情報           001 東京支店 普通 12         34567           001 東京支店 普通 12         34567           001 東京支店 普通 12         34567           001 東京支店 普通 12         34567                                                                                                    | 依頼日<br>2010/04/02<br>2010/04/03<br>2010/04/04<br>2010/04/05                      | 担当者       共同 花子       共同 花子       共同 花子       共同 花子       共同 花子                           | <ul> <li>次ページ●</li> <li>承認状況</li> <li>最終承認時</li> <li>最終承認時</li> <li>た次承認時</li> <li>方</li> <li>一次承認時</li> <li>最終承認時</li> </ul> | 3 10℃一ジ次<br>まとめ操作<br>可<br>対象外<br>対象外<br>対象外       | ※3:まとめ操作が「可」<br>となっている記録請求<br>をまとめて承認、差戻し<br>/削除することが可能<br>です。                 |
| 選択           選択           選択           選択           選択           選択           選択 | 2010/04/12<br>2010/04/13<br>2010/04/15<br>2010/04/16<br>2010/04/17<br>2010/04/17                                       | 12345678901234<br>567894<br>12345678901234<br>567895<br>12345678901234<br>567895<br>12345678901234<br>567896<br>12345678901234<br>567896<br>12345678901234 | 発生記録取访<br>記録請求<br>発生記録記録<br>請求 諾否 依赖<br>一十話記録 記録<br>請求<br>指定許可先制<br>授辭祭 記錄請<br>求<br>保護記錄 記錄<br>請求<br>保護記錄 記錄<br>請求 | 001 東京支店 普通 12           34567           001 東京支店 普通 12           34567           001 東京支店 普通 12           34567           001 東京支店 普通 12           34567           001 東京支店 普通 12           34567           001 東京支店 普通 12           34567           001 東京支店 普通 12           34567           001 東京支店 普通 12           34567 | 2010/04/06<br>2010/04/07<br>2010/04/08<br>2010/04/09<br>2010/04/10<br>2010/04/11 | 共同 花子       共同 花子       共同 花子       共同 花子       共同 花子       共同 花子       共同 花子       共同 花子 | <ul> <li>□、次承認時<br/>方</li> <li>承認待ち</li> <li>承認待ち</li> <li>□、次承認時</li> <li>□、次承認時</li> <li>□、次承認時</li> <li>万、次承認時</li> </ul>  | 対象外<br>対象外<br>可<br>対象外<br>対象外<br>対象外              | ← ヒント     検索機能やソート機能     を利用することで絞込     みや一覧表示の並び替     えが可能となります。              |
| <b>戻</b> る                                                                       | 表示内容                                                                                                    | まとめて操作                                                                                                    |                                                                                                    |                                                                                                    |                                                                                  |                                                                                           |                                                                                                    | 《一づの先頃() 戻る                                       | 手順は ~ P18 『共通機<br>能』<br>表示内容をまとめて操<br>作 ボタンをクリック」 て                            |

ください。

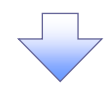

3. 承認待ち一覧(まとめ操作)画面

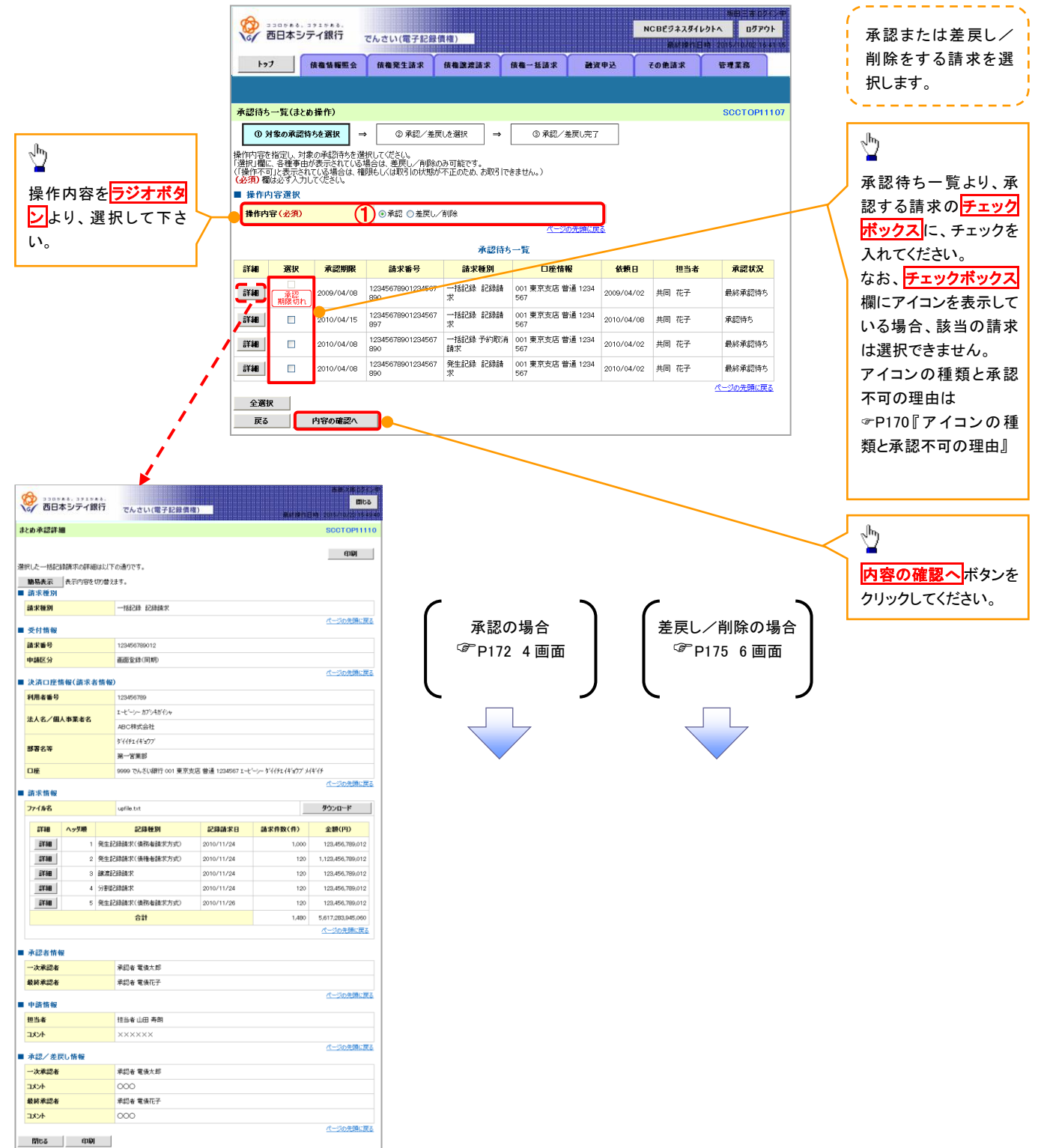

| ד 🦞    | ・ アイコンの種類と承認不可の理由 |                    |                                    |  |  |  |  |  |  |  |  |  |
|--------|-------------------|--------------------|------------------------------------|--|--|--|--|--|--|--|--|--|
| 項<br>番 | アイコンの種類           | 承認不可の理由            | 発生条件等の補足                           |  |  |  |  |  |  |  |  |  |
| 1      |                   | 承認不可能な状態の請求であるため。  | まとめ承認操作中に他の承認者によって承認が行<br>われた際に発生。 |  |  |  |  |  |  |  |  |  |
| 2      | 深作个可              | 業務権限がないため。         | 承認者に業務権限がない場合に発生。                  |  |  |  |  |  |  |  |  |  |
| 3      |                   | 口座権限がないため。         | 承認者に口座権限がない場合に発生。                  |  |  |  |  |  |  |  |  |  |
| 4      | 請求 エラー            | 承認操作後 請求エラーになったため  | でんさいネットにてエラーになった請求について、差           |  |  |  |  |  |  |  |  |  |
|        |                   |                    | 戻しまたは、削除の操作が必要な状態。                 |  |  |  |  |  |  |  |  |  |
| 5      | 承認期限切れ            | 承認期限が超過したため。       | 承認者の作業漏れ等により、発生。                   |  |  |  |  |  |  |  |  |  |
| 6      | 当日時限切れ            | 記録予定日が当日の記録請求分に関   | 承認者の作業漏れ笑に上り 発生                    |  |  |  |  |  |  |  |  |  |
| 0      | 当口時限例和            | して、受付時限を超過したため。    | 外職者の作業/順行号に69、元工。                  |  |  |  |  |  |  |  |  |  |
| 7      | 指定承認者以外           | 承認者として指定されていない請求の  | 指定された承認者が不在時に、一旦差し戻す場合             |  |  |  |  |  |  |  |  |  |
| /      | 旧足不能省以升           | ため。                | に、発生。                              |  |  |  |  |  |  |  |  |  |
| Q      | 同一了一步取引           | 承認者白身が仮登録  た詰ずのため  | 同ーユーザに、担当者・承認者の両権限を付与して            |  |  |  |  |  |  |  |  |  |
| 0      |                   | 不配自日気が反豆球した明水のため。  | 運用している場合に、発生。                      |  |  |  |  |  |  |  |  |  |
| ٩      |                   | 承認者の承認限度額(一括)超過のた  |                                    |  |  |  |  |  |  |  |  |  |
|        |                   | め。                 |                                    |  |  |  |  |  |  |  |  |  |
| 10     |                   | 承認者の承認限度額(発生(合計))超 | 限度額を認過した仮発録情報が承認体頓された場             |  |  |  |  |  |  |  |  |  |
| 10     | 限度麵招過             | 過のため。              | 会 またけ 承認者の限度額を訂正(減額)」た場            |  |  |  |  |  |  |  |  |  |
| 11     | 承認者の承認限度額(発生)超過のた |                    |                                    |  |  |  |  |  |  |  |  |  |
|        |                   | め。                 |                                    |  |  |  |  |  |  |  |  |  |
| 12     |                   | 承認者の承認限度額(譲渡)超過のた  |                                    |  |  |  |  |  |  |  |  |  |
| 12     |                   | හ්.                |                                    |  |  |  |  |  |  |  |  |  |

【承認をする場合】

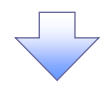

4. まとめ承認内容確認画面

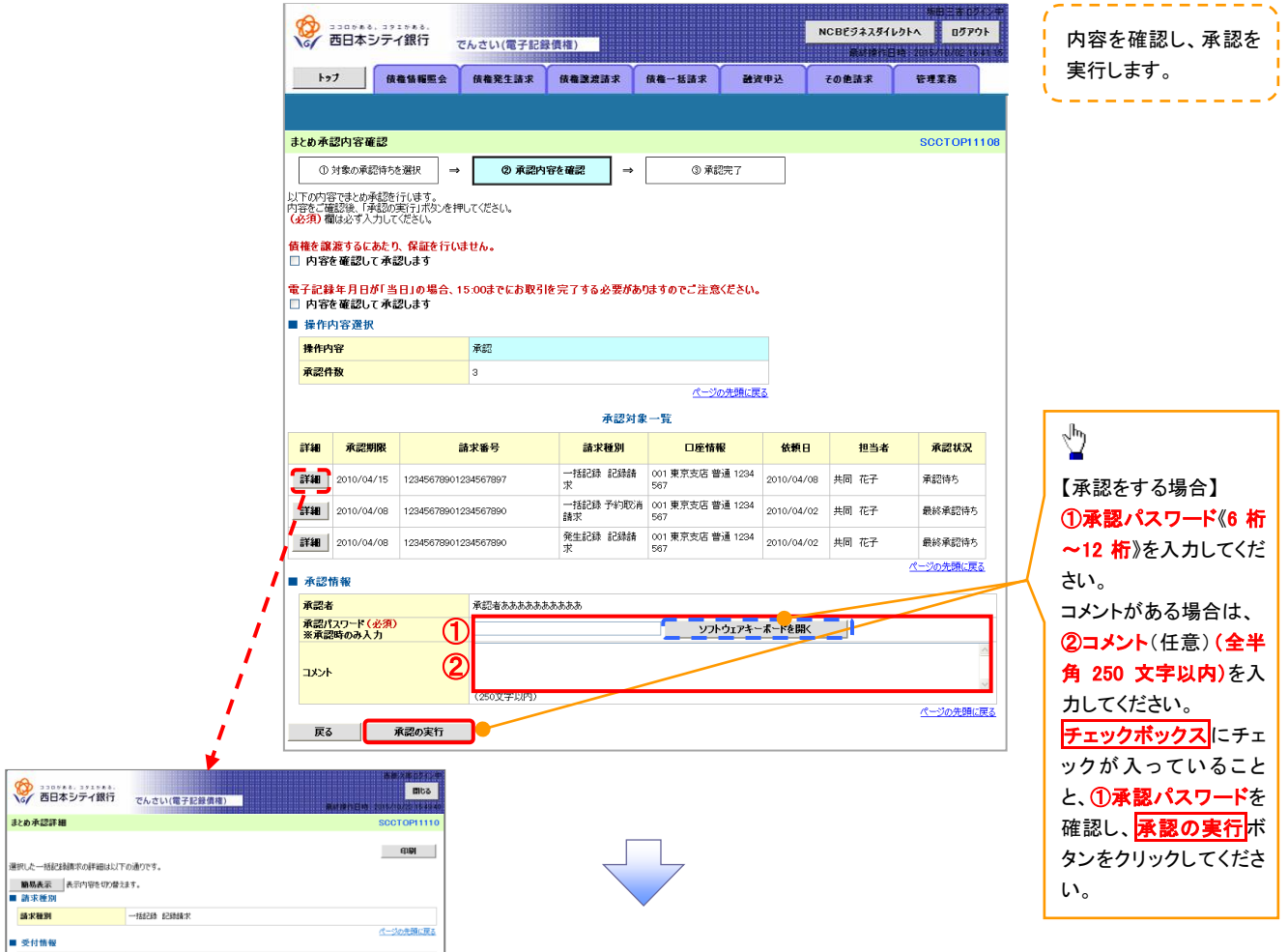

| 10)                                                                                                   | 60                                                                                                    |                                                                                                    |                                                                             | でんさい(電子記録領格                                                                                                    |                                                                                                    |                                                                                 | LO RECUPYING STURES                                                                                                    |  |  |  |
|----------------------------------------------------------------------------------------------------|----------------------------------------------------------------------------------------------------|----------------------------------------------------------------------------------------------------|-----------------------------------------------------------------------------|----------------------------------------------------------------------------------------------------|----------------------------------------------------------------------------------------------------|---------------------------------------------------------------------------------|----------------------------------------------------------------------------------------------------|--|--|--|
| 28                                                                                                    | り承認評論                                                                                                    | 18                                                                                                    |                                                                             |                                                                                                    |                                                                                                    |                                                                                 | SCCT OP111                                                                                                    |  |  |  |
| 観                                                                                                    | た一括記                                                                                                    | 移動電波の詳細                                                                                                    | BUULTO                                                                      | D通りです。                                                                                                    |                                                                                                    |                                                                                 | काम                                                                                                    |  |  |  |
| N                                                                                                    | 杨表示                                                                                                    | 表示内容を                                                                                                    | 切り替えま                                                                       | tt.                                                                                                    |                                                                                                    |                                                                                 |                                                                                                    |  |  |  |
| 1                                                                                                    | 「求種別                                                                                                    |                                                                                                    |                                                                             |                                                                                                    |                                                                                                    |                                                                                 |                                                                                                    |  |  |  |
| 25                                                                                                    | 求種別                                                                                                    |                                                                                                    |                                                                             | 一括記錄 記錄請求                                                                                                    |                                                                                                    |                                                                                 |                                                                                                    |  |  |  |
| 1.5                                                                                                   | 的情報                                                                                                    |                                                                                                    |                                                                             |                                                                                                    |                                                                                                    |                                                                                 | パージの光鏡に展                                                                                                    |  |  |  |
| 25                                                                                                    | 求番号                                                                                                    |                                                                                                    |                                                                             | 123456789012                                                                                                    |                                                                                                    |                                                                                 |                                                                                                    |  |  |  |
| ф                                                                                                    | 諸区分                                                                                                    |                                                                                                    |                                                                             | 画質全錄(同期)                                                                                                    |                                                                                                    |                                                                                 |                                                                                                    |  |  |  |
| 3                                                                                                    | い済つ産作                                                                                                    | 青银(請求書                                                                                                    | 皆情報)                                                                        |                                                                                                    |                                                                                                    |                                                                                 | パージの先頭に戻                                                                                                    |  |  |  |
| 利                                                                                                    | 用者番号                                                                                                    |                                                                                                    |                                                                             | 123456789                                                                                                    |                                                                                                    |                                                                                 |                                                                                                    |  |  |  |
|                                                                                                    | 1.42.740                                                                                                    |                                                                                                    |                                                                             | エービーシー カプシキオイシャ                                                                                                    |                                                                                                    |                                                                                 |                                                                                                    |  |  |  |
| 1                                                                                                    | (入石/個                                                                                                    | ∧●業者名                                                                                                    |                                                                             | ABC株式会社                                                                                                    |                                                                                                    |                                                                                 |                                                                                                    |  |  |  |
|                                                                                                    |                                                                                                    |                                                                                                    |                                                                             | 9'11'91'4'8'97'                                                                                                    |                                                                                                    |                                                                                 |                                                                                                    |  |  |  |
| 59                                                                                                    | 49.94                                                                                                    |                                                                                                    |                                                                             | 第一営業部                                                                                                    |                                                                                                    |                                                                                 |                                                                                                    |  |  |  |
|                                                                                                    | 唾                                                                                                    |                                                                                                    |                                                                             | 9009 でんさい銀行 001 東京肉                                                                                                    | 店 普通 1234567 I 七                                                                                                    | ニシー ダイイチエイキョウブ メ                                                                | 伴行                                                                                                    |  |  |  |
| 3                                                                                                    | 床状情報                                                                                                    |                                                                                                    |                                                                             | パージの未満に戻る                                                                                                    |                                                                                                    |                                                                                 |                                                                                                    |  |  |  |
|                                                                                                    |                                                                                                    |                                                                                                    |                                                                             |                                                                                                    |                                                                                                    |                                                                                 |                                                                                                    |  |  |  |
| 7                                                                                                    | 71月8名                                                                                                    |                                                                                                    |                                                                             | upfile.txt                                                                                                    |                                                                                                    |                                                                                 | ダウンロード                                                                                                    |  |  |  |
| 7                                                                                                    | 7イル名<br>詳細                                                                                                    | ヘッダ順                                                                                                    |                                                                             | upfile.txt<br>記録被別                                                                                                    | 記錄請求日                                                                                                    | 請求件数(件)                                                                         | ダウンロード<br>全額(円)                                                                                                    |  |  |  |
| 2                                                                                                    | 7イル名<br>EF新田<br>EF新田                                                                                                    | <u>ヘッダ地</u><br>1                                                                                                    | 発生記                                                                         | upfile.txt<br>記録種別<br>録請求(債務者請求方式)                                                                                                    | 記錄請求日<br>2010/11/24                                                                                                    | 請求件数(件)<br>1.000                                                                | <b>ダウンロード</b><br>全額(円)<br>123.456.789.012                                                                                                    |  |  |  |
| 7                                                                                                    | 7イル名<br>1詳細<br>1詳細<br>1詳細                                                                                                    | <b>ヘッダ地</b><br>1<br>2                                                                                                    | 発生記                                                                         | upfile.bst<br><b>記録種別</b><br>録録求(優務者録求方式)<br>録請求(優権者録求方式)                                                                                                    | 記録編末日<br>2010/11/24<br>2010/11/24                                                                                                    | 基求件数(件)<br>1.000<br>120                                                         |                                                                                                    |  |  |  |
| 7                                                                                                    | 7158<br>SF38<br>SF38<br>SF38<br>SF38<br>SF38                                                                                                    | ヘ <b>ッダ順</b><br>1<br>2<br>3                                                                                                    | 発生記<br>発生記<br>練激記                                                           | upfile.txt<br><b>記録極刻</b><br>路鏡求(張務審鏡求方式)<br>路鏡求(張権審録求方式)<br>路鏡求                                                                                                    | 2010/11/24<br>2010/11/24<br>2010/11/24                                                                                                    |                                                                                 | ダウンロード     全額(円)     123,456,789,012     1,123,456,789,012     123,456,789,012                                                                                                    |  |  |  |
| 7                                                                                                    | 2713-25<br>2738<br>2738<br>2738<br>2738<br>2738<br>2738                                                                                                    | ヘッダ地<br>1<br>2<br>3<br>4                                                                                                    | 発生が2<br>発生が2<br>練業が2<br>分割42                                                | upfle.txt<br>記録種別<br>踏績末(領務者請末方式)<br>路績末(何権者請末方式)<br>路績末<br>御績末                                                                                                    | 2010/11/24<br>2010/11/24<br>2010/11/24<br>2010/11/24<br>2010/11/24                                                                                            |                                                                                 | ダウンロード  全額(円)  123.456.789.012  1.123.456.789.012  1.23.456.789.012  123.456.789.012  123.456.789.012                                                                                                    |  |  |  |
| 7                                                                                                    | 5743-8<br>5738<br>5738<br>5738<br>5738<br>5738<br>5738<br>5738                                                                                                    | ヘッダ地<br>1<br>2<br>3<br>4<br>5                                                                                                    | <ul> <li>発生記</li> <li>発生記</li> <li>第次記</li> <li>分割記</li> <li>発生記</li> </ul> | upfile.bt<br><b>記録種別</b><br>發錄來(發務牽撬末方式の)<br>路錄來<br>路錄來<br>路錄來<br>路錄來(發務牽撬末方式の)<br>目錄素水(發務牽撬末方式の)                                                                                                    | <b>S25865 X D</b><br>2010/11/24<br>2010/11/24<br>2010/11/24<br>2010/11/24<br>2010/11/24<br>2010/11/25                                                         |                                                                                 | ダウンロード     全観(円)     123,456,789,012     1,123,456,789,012     1,23,456,789,012     123,456,789,012     123,456,789,012     123,456,789,012                                                                                                    |  |  |  |
| 7                                                                                                    | 7-1A-2<br>2738<br>2738<br>2738<br>2738<br>2738<br>2738<br>2738                                                                                                    | ヘッダ地<br>1<br>2<br>3<br>4<br>5                                                                                                    | 発生記<br>発生記<br>解凍記<br>分割記<br>発生記                                             | upfile.bt                                                                                                    | 2010/11/24 2010/11/24 2010/11/24 2010/11/24 2010/11/24 2010/11/24 2010/11/25                                                                                  | 最求件数(件)<br>1.000<br>120<br>120<br>120<br>120<br>120<br>1,480                    | ダウンロード     全観(円)     123456,789,012     1,123456,789,012     1,123456,789,012     123456,789,012     123456,789,012     123456,789,012     5,617,283,945,000                                                                                                    |  |  |  |
| 7                                                                                                    | 77424<br>2738<br>2738<br>2738<br>2738<br>2738<br>2738<br>2738                                                                                                    | ヘッダ種<br>1<br>2<br>3<br>4<br>5                                                                                                    | 発生(2)<br>発生(2)<br>解決(2)<br>分割(2)<br>発生(2)                                   | upfile.bt<br><b>記録表(現得者集末方式)</b><br>路錄末(現得者集末方式)<br>路錄末<br>路錄末<br>日本<br>名子<br>名子<br>名子<br>名子<br>名子<br>名子<br>名子<br>名子<br>名子<br>名子                                                                                                    | £2868:R B           2010/11/24           2010/11/24           2010/11/24           2010/11/24           2010/11/24           2010/11/24           2010/11/24  | 基次件数(中) 1,000 120 120 120 120 120 120 120 120 120                               |                                                                                                    |  |  |  |
| 7                                                                                                    | 7-1か名<br>573世<br>立73世<br>立<br>二<br>二<br>二<br>二<br>二<br>二<br>二<br>二<br>二<br>二<br>二<br>二<br>二                                                                                                    | ヘッダ機<br>1<br>2<br>3<br>4<br>5                                                                                                    | 発生:82<br>発生:82<br>除凍82<br>分割82<br>発生:82                                     | upfle.bt<br><u>名2録後列</u><br>自然次(後所会株式大力の)<br>自該次(供給会株大力の)<br>時該次<br>自該次(供給会株大力の)<br>自該次(所会株大力の)<br>合計                                                                                                    | £25848:R E           2010/11/24           2010/11/24           2010/11/24           2010/11/24           2010/11/24           2010/11/24           2010/11/24 | 基次件数(件) 1,000 120 120 120 120 120 120 120 1,480                                 |                                                                                                    |  |  |  |
| 7                                                                                                    | 7-7小名<br>273日<br>273日<br>275日<br>275日<br>275 | ヘッダ趣<br>1<br>1<br>2<br>3<br>3<br>4<br>5                                                                                                    | 発生が<br>発生が<br>録 <i>現</i> が<br>分割<br>発生が                                     | upfletst<br>22時後到<br>各括次(保持者数方力の)<br>合括次(保持者数方力の)<br>合計<br>合計<br>名括次(保持者数方力の)<br>合計<br>来打手電気点大部                                                                                                    | s2mms/rel           2010/11/24           2010/11/24           2010/11/24           2010/11/24           2010/11/24           2010/11/24                       | 基末件数(件)<br>1,000<br>120<br>120<br>120<br>120<br>120<br>1,480                    |                                                                                                    |  |  |  |
| 7                                                                                                    | 7-1小名<br>27:48<br>27:48<br>2                                                                                                | ヘッダ題<br>1<br>2<br>3<br>4<br>4<br>5                                                                                                    | 発生記<br>発生記<br>練測記<br>分割記<br>発生記                                             | up/file.to.t<br>こ2日後初<br>回該点で、保持を経また方の<br>自該点で、保持を経また方の<br>自該点で<br>自該点で、保持を経また方の<br>合計<br>単記<br>単記<br>単記<br>単記<br>単二<br>二<br>二<br>二<br>二<br>二<br>二<br>二<br>二<br>二<br>二<br>二<br>二<br>二                                                                                                    | <b>62993:XB</b><br>2010/11/24<br>2010/11/24<br>2010/11/24<br>2010/11/24<br>2010/11/24<br>2010/11/25                                                           | 建次件数(件)<br>1,000<br>120<br>120<br>120<br>120<br>1,480                           |                                                                                                    |  |  |  |
| 7                                                                                                    | 7/小名<br>IF細<br>IF細<br>IF細<br>IF細<br>IF細<br>IF細<br>IF細<br>XF細<br>XF細<br>K<br>X表読者<br>終承読者                                                                                                    | ヘッダ趣<br>1<br>2<br>3<br>4<br>4<br>5<br>5                                                                                                    | 発生記2<br>発生記2<br>第第記2<br>分別記2<br>発生記2                                        | upfletst<br>と2時登刻<br>自然が、保障電話が方の<br>自然が、保障電話が方の<br>自然が、保防電話が方の<br>合計<br>単記を電像大部<br>来記を電像大部                                                                                                    | <b>828931;XB</b><br>2010/11/24<br>2010/11/24<br>2010/11/24<br>2010/11/24<br>2010/11/24<br>2010/11/28                                                          | 建 求 件 散 (件)<br>1,000<br>120<br>120<br>120<br>120<br>1,480                       |                                                                                                    |  |  |  |
| 7                                                                                                    | 71月48<br>873日<br>174日<br>174 | ヘッダ随<br>1<br>2<br>3<br>4<br>5                                                                                                    | 発生起2<br>発生起2<br>解発起2<br>分野出2<br>発生起2                                        | up/facts<br>と2時間到<br>自該点で(保護金装子の50)<br>自該点で(保護金装子の50)<br>自該点で<br>自該点で<br>合計<br>単記を電気大部<br>来記を電気大部<br>二<br>第二日 電気大部                                                                                                    | 2010/11/24<br>2010/11/24<br>2010/11/24<br>2010/11/24<br>2010/11/24<br>2010/11/24<br>2010/11/26                                                                | 基次件数(件) 1,000 120 120 120 120 120 120 120 1,480                                 |                                                                                                    |  |  |  |
| 7.<br>1.<br>1.<br>1.<br>1.<br>1.<br>1.<br>1.<br>1.<br>1.<br>1.<br>1.<br>1.<br>1.                      | 71月<br>57<br>57<br>37<br>37<br>37<br>37<br>37<br>37<br>37<br>37<br>37<br>3                                                                                                    | ヘッダ機<br>1<br>2<br>3<br>4<br>4<br>5                                                                                                    | 発生記<br>発生記<br>練業記<br>分野田記                                                   | upflett<br>22時後到<br>名は次、保険を装た力が0<br>各は次、保険を装た力が0<br>各は次、保険を装た力が0<br>各は次、保険をまた力が0<br>名は、保険をまた力が0<br>名は、<br>来却を電気たが<br>用の事気の<br>物の一つの一つの一つの一つの一つの一つの一つの一つの一つの一つの一つの一つの一つの                                                                                                    | 2395-124<br>2010/11/24<br>2010/11/24<br>2010/11/24<br>2010/11/24<br>2010/11/29                                                                                | 基末件取(件)<br>1.000<br>120<br>120<br>120<br>120<br>120<br>1,480                    |                                                                                                    |  |  |  |
| 7<br>7<br>8<br>4<br>担<br>1                                                                            | 7-7身名<br>詳細<br>詳細<br>詳細<br>詳細<br>詳細<br>詳細<br>詳細<br>詳細<br>詳細<br>詳細                                                                                                    | ヘッダ機<br>1<br>2<br>3<br>4<br>5                                                                                                    | 発生起2<br>発生起2<br>分型出22<br>発生起2                                               | upflatst<br>22時登刻<br>25時受到<br>25時受到<br>25時<br>25時<br>25時<br>25時<br>25時<br>25時<br>25時<br>25時 | 2019/11/24<br>2010/11/24<br>2010/11/24<br>2010/11/24<br>2010/11/24<br>2010/11/24                                                                              | 31X FR3X(F)<br>1,000<br>120<br>120<br>120<br>120<br>120<br>120<br>120<br>1,200  |                                                                                                    |  |  |  |
| フ<br>イ<br>日<br>日<br>日<br>日<br>日<br>日<br>日<br>日<br>日<br>日<br>日<br>日<br>日<br>日<br>日<br>日<br>日<br>日      | 7746名<br>詳細<br>詳細<br>詳細<br>詳細<br>詳細<br>詳細<br>詳細<br>詳細<br>詳細<br>詳細                                                                                                    | <b>へッグ地</b> 1 2 3 4 5 5 6 7 7 1 1< | 発生ま22<br>発生ま2<br>解液12<br>分型ほ2<br>分型ほど                                       | upfletst<br>22日後期<br>台湾水(明年を話かかの)<br>台湾水(明年を話かかの)<br>台湾水(明年を話かかの)<br>台湾水(明年後末かの)<br>会計<br>単記を 電楽大部<br>単記を 電楽大部<br>地路を山田 寿明<br>×××××××                                                                                                    | 20968/01<br>2010/11/24<br>2010/11/24<br>2010/11/24<br>2010/11/24<br>2010/11/24<br>2010/11/28                                                                  | 847(#86(#)<br>1,000<br>120<br>120<br>120<br>120<br>120<br>120<br>1,000<br>1,400 |                                                                                                    |  |  |  |
| 7<br>7<br>8<br>4<br>1<br>2<br>1                                                                       | アイタ名           算録書           算録書           算録書           算録書           算録書           算録書           算録書           算録書           算録書           算録書           算録書           算録書           算録書           算録書           算録書           算録書           算録書           算録書           「「」」」           算書           「」」           「」」           「」」           「」」           「」」           「」」           「」」           「」」           「」」           「」」           「」」           「」」           「」」           「」」           「」」           「」」           「」」           「」           「」           「」           「」           「」           「」           「」           「」           「」           「」           「」           「」           「」                                                                                                    | ヘッグ税<br>1<br>2<br>3<br>4<br>5<br>8<br>次<br>し<br>竹 役<br>次<br>の<br>の<br>の<br>の<br>の<br>の<br>の<br>の<br>の<br>の<br>の<br>の<br>の<br>の<br>の<br>の<br>の<br>の                                                                                                    | 発生#22<br>発生#2<br>解死記2<br>分野順2<br>発生#2                                       | upflett<br>22日使的<br>約43×(保持を基本方がの)<br>約43×(保持を基本方がの)<br>約43×(保持を基本方がの)<br>合計<br>そ記を電気大部<br>実記を電気大部<br>12日を電気大部<br>12日を電気大部                                                                                                    | 23968.819<br>2019/11/24<br>2019/11/24<br>2019/11/24<br>2019/11/24<br>2019/11/24<br>2019/11/24<br>2019/11/26                                                   | 84X ff8x(ff)<br>1.000<br>120<br>120<br>120<br>120<br>1400                       | BODD-F      SER(F)      123.466.789.012      1.23.466.789.012      123.466.789.012      123.466.789.012      123.456.789.012      123.456.789.012      123.456.789.012      123.456.789.012      410.0428.447      410.0428.447      410.0428.447      410.0428.447      410.0428.447      410.0428.447      410.0428.447      410.0428.447      410.0428.447      410.0428.447      410.0428.447      410.0428.447      410.0428.447      410.0428.447      410.0428.447      410.0428.447      410.0428.447      410.0428.447      410.0428.447      410.0428.447      410.0428.447      410.0428.447      410.0428.447      410.0428.447      410.0428.447      410.0428.447      410.0428.447      410.0428.447      410.0428.447      410.0428.447      410.0428.447      410.0428.447      410.0428.447      410.0428.447      410.0428.447      410.0428.447      410.0428.447      410.0428.447      410.0428.447      410.0428.447      410.0428.447      410.0428.447      410.0428.447      410.0428.447      410.0428.447      410.0428.447      410.0428.447      410.0428.447      410.0428.447      410.0428.447      410.0428.447      410.0428.447      410.0428.447      410.0428.447      410.0428.447      410.0428.447      410.0428.447      410.0428.447      410.0428      410.0428      410.0428      410.0428      410.0428      410.0428      410.0428       410.0428      410.0428      410.0428 |  |  |  |
| フ<br>イ<br>日<br>日<br>日<br>日<br>日<br>日<br>日<br>日<br>日<br>日<br>日<br>日<br>日<br>日<br>日<br>日<br>日<br>日      | アイタ名           算細           算細           詳細           詳細           ##           ##           ##           ##           ##           ##           ##           ##           ##           ##           ##           ##           ##           ##           ##           ##           ##           ##                                                                                                    | ヘッグ地<br>1<br>2<br>3<br>4<br>5<br>8                                                                                                    | 発生記2<br>発生記2<br>除意記2<br>分類記2<br>分類記2<br>分類記2<br>一<br>発生記2                   | upflatt<br>と2時登列<br>会計の代表を載れ方の<br>会話が、保存を載れ方の<br>会話が<br>会計<br>名話を<br>名話を<br>名話を<br>名話を<br>名話を<br>名話を<br>名話を<br>名話を                                                                                                    | 2098;\$C<br>2010/11/24<br>2010/11/24<br>2010/11/24<br>2010/11/24<br>2010/11/26                                                                                | 8kR18kC(F)<br>1.000<br>120<br>120<br>120<br>120<br>1.00<br>1.480                | 9220-F<br>289(FP)<br>123.456.780.012<br>123.456.780.012<br>123.456.780.012<br>123.456.780.012<br>123.456.780.012<br>123.456.780.012<br>123.456.780.012<br>123.456.780.012<br>(20.0598.88<br>(20.0598.88)                                                                                                    |  |  |  |
| フ<br>マ<br>マ<br>マ<br>マ<br>マ<br>マ<br>マ<br>マ<br>マ<br>マ<br>マ<br>マ<br>マ<br>マ<br>マ<br>マ<br>マ<br>マ<br>マ      | r46名 詳細<br>詳細<br>詳細<br>詳細<br>詳細<br>詳細<br>詳細<br>詳細<br>詳細<br>詳細<br>弟<br>は、次東認者<br>な次東認者<br>に、<br>な東記<br>まで、<br>、<br>次東記<br>者<br>「ない<br>の<br>」<br>())                                                                                                    | ヘッグ趣 1 2 3 4 5 K                                                                                                    | 発生記<br>発生記<br>対象語記<br>分数記<br>分数記<br>の<br>名生記<br>の                           | upflett<br>22日後期<br>名はない気体を結けから<br>台はない気体を結けから<br>台はない気体を結けから<br>台はない気体を結けから<br>合け<br>本記を電気大部<br>二<br>本記を電気大部<br>二<br>本記を電気大部<br>〇<br>〇<br>〇<br>〇<br>〇<br>〇<br>〇<br>〇<br>〇<br>〇<br>〇<br>〇<br>〇                                                                                                    | 82894543<br>2019/11/24<br>2019/11/24<br>2019/11/24<br>2019/11/24<br>2019/11/29                                                                                | 38X PBX(P)<br>1.000<br>120<br>130<br>130<br>130<br>1.480                        | Pウンロード     主教(中)     12:84:45:780-12     12:84:45:780-12     12:84:45:780-12     12:84:67:780-12     12:84:67:780-12     12:84:67:780-12     12:84:67:780-12     12:84:67:780-12     12:84:67:780-12     (10:98:87:88     (10:98:87:88     (10:98:87:88     (10:98:87:88                                                                                                    |  |  |  |
| 7<br>7<br>8<br>4<br>1<br>2<br>3<br>4<br>1<br>2<br>3<br>4<br>1<br>2<br>1<br>8<br>1<br>1<br>8<br>1<br>1 | r46名 詳細 詳細 詳細 詳細 詳細 詳細 詳細 詳細 詳細 詳細 詳細 が未記者 な次未記者 大/小 と、次未記者 大/小 と、次未記者 大/小 ジス/小 ジス/シン ジス/シン ジス/シン ジス/シン ジス/シン ジス/シン ジス/シン ジス/シン ジス/シン ジス/シン ジス/シン ジス/シン ジス/シン ジス/シン ジス/シン ジス/シン ジス/シン ジス/シン ジス/シン ジス/シン ジス/シン ジス/シン ジス/シン ジス/シン ジス/シン ジス/シン ジス/シン ジス/シン ジス/シン ジス/シン ジェン ジェン ジェン ジェン ジェン ジェン ジェン ジェン ジェン ジェン ジェン ジェン ジェン ジェン ジェン ジェン ジェン ジェン ジェン ジェン ジェン ジェン ジェン ジェン ジェン ジェン ジェン ジェン ジェン ジェン ジェン ジェン ジェン ジェン ジェン ジェン ジェン ジェン ジェン ジェン <td>∧.y308           1           2           3           4           5</td> <td>年生記<br/>発生記<br/>原意記<br/>分型記<br/>発生記</td> <td></td> <td>62368.971<br/>2019/11/24<br/>2019/11/24<br/>2019/11/24<br/>2019/11/24<br/>2019/11/24<br/>2019/11/26</td> <td>84X ft8(ft)<br/>1.000<br/>120<br/>120<br/>120<br/>120<br/>1,480</td> <td>9220-F<br/>2010/0000000000000000000000000000000000</td>                                                                                                    | ∧.y308           1           2           3           4           5                                                                                                    | 年生記<br>発生記<br>原意記<br>分型記<br>発生記                                             |                                                                                                    | 62368.971<br>2019/11/24<br>2019/11/24<br>2019/11/24<br>2019/11/24<br>2019/11/24<br>2019/11/26                                                                 | 84X ft8(ft)<br>1.000<br>120<br>120<br>120<br>120<br>1,480                       | 9220-F<br>2010/0000000000000000000000000000000000                                                                                                    |  |  |  |

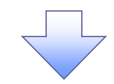

## 5. まとめ承認完了画面

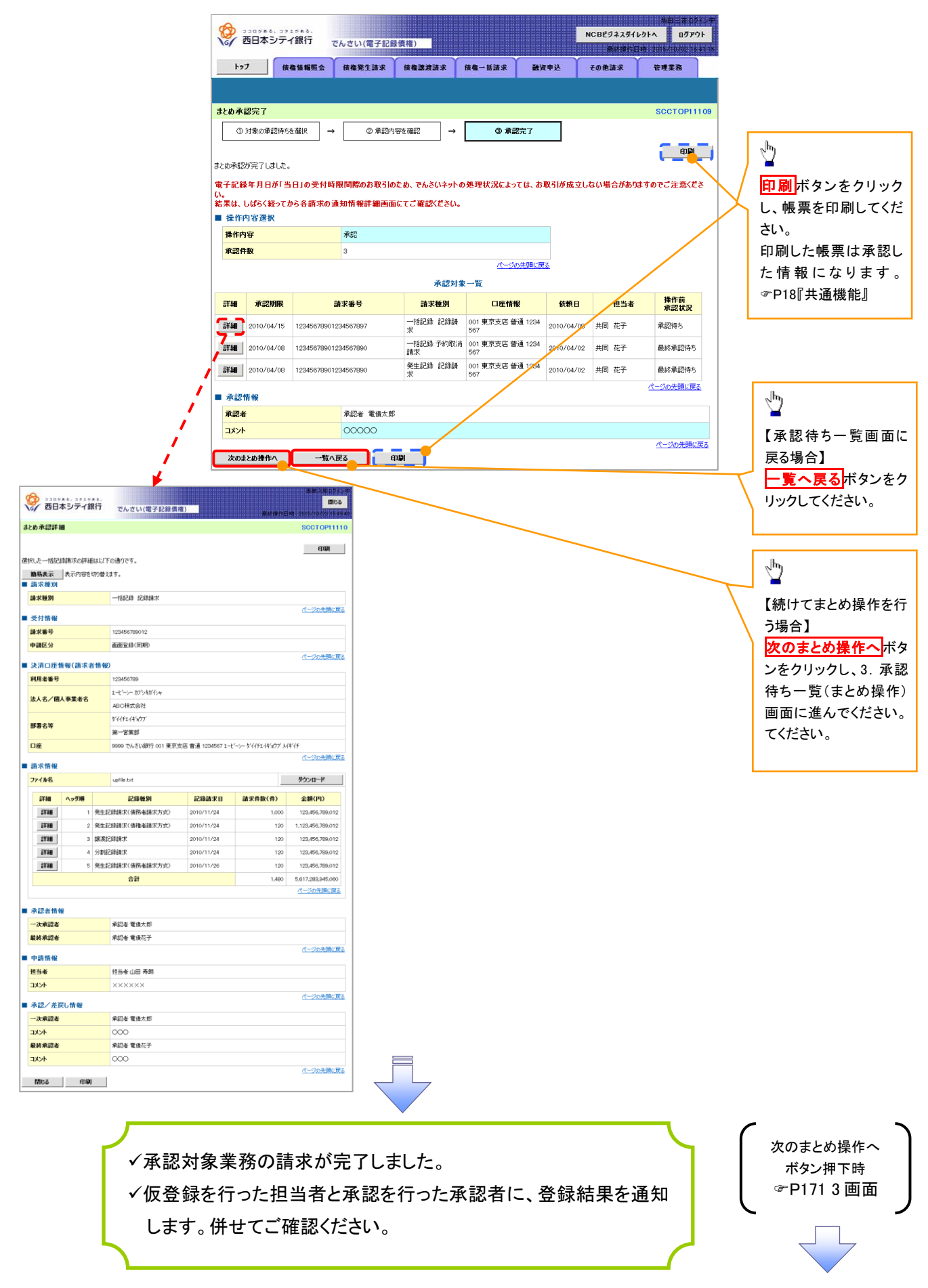

#### 【差戻し/削除をする場合】

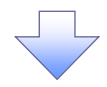

6.まとめ差戻し/削除内容確認画面

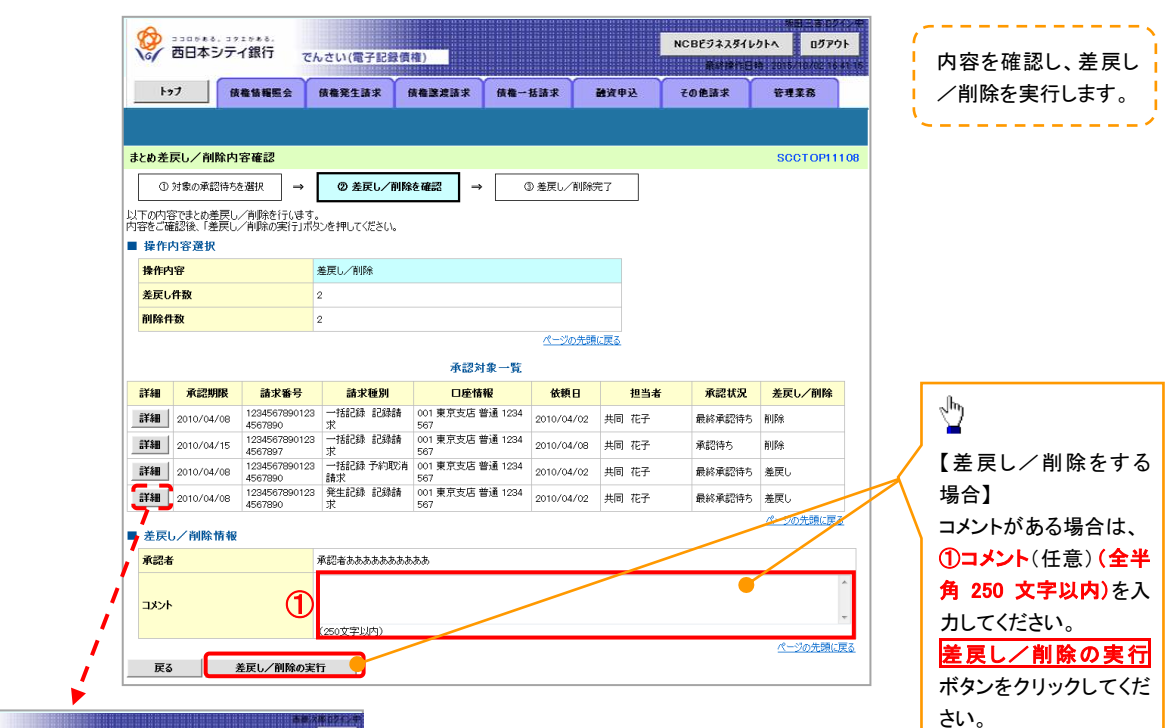

| - | <b>②</b> 西日:                                                                                                    | 本シティ創                                                                                                    | R行                                                             | でんさい(電子記録信用                                                                                                    |                                                                                                    | an an an an an an an an an an an an an a                                                                                                    | 610,2016/10/25164940                                                                                                    |
|---|----------------------------------------------------------------------------------------------------|----------------------------------------------------------------------------------------------------|----------------------------------------------------------------|----------------------------------------------------------------------------------------------------|----------------------------------------------------------------------------------------------------|----------------------------------------------------------------------------------------------------|----------------------------------------------------------------------------------------------------|
| ŧ | とめ承認詳細                                                                                                    | 8                                                                                                    |                                                                |                                                                                                    |                                                                                                    |                                                                                                    | SCCTOP11110                                                                                                    |
| 遭 | 尻した一括記                                                                                                    | 録請求の詳細                                                                                                    | 眼以下                                                            | の通りです。                                                                                                    |                                                                                                    |                                                                                                    | 印刷                                                                                                    |
| _ | 簡易表示<br>請求種別                                                                                                    | 表示内容を                                                                                                    | 切り替え                                                           | ます。                                                                                                    |                                                                                                    |                                                                                                    |                                                                                                    |
|   | 請求種別                                                                                                    |                                                                                                    |                                                                | 一括記錄 記錄請求                                                                                                    |                                                                                                    |                                                                                                    |                                                                                                    |
|   | 受付情報                                                                                                    |                                                                                                    |                                                                |                                                                                                    |                                                                                                    |                                                                                                    | パージの先頭に戻る                                                                                                    |
|   | 請求番号                                                                                                    |                                                                                                    |                                                                | 123456789012                                                                                                    |                                                                                                    |                                                                                                    |                                                                                                    |
|   | 申請区分                                                                                                    |                                                                                                    |                                                                | 画面登録(同期)                                                                                                    |                                                                                                    |                                                                                                    |                                                                                                    |
| - | 決済口座作                                                                                                    | 青報(請求者                                                                                                    | 祈祝                                                             | )                                                                                                    |                                                                                                    |                                                                                                    | ページの先頭に戻る                                                                                                    |
|   | 利用者番号                                                                                                    |                                                                                                    |                                                                | 123456789                                                                                                    |                                                                                                    |                                                                                                    |                                                                                                    |
|   | 注1-2/周                                                                                                    | 1 8 8 4 9                                                                                                    |                                                                | エービーシー カブシキがイシャ                                                                                                    |                                                                                                    |                                                                                                    |                                                                                                    |
|   | 36A47 IB                                                                                                    | <b>ΑΨ#41</b>                                                                                                    |                                                                | ABC株式会社                                                                                                    |                                                                                                    |                                                                                                    |                                                                                                    |
|   | 部署名等                                                                                                    |                                                                                                    |                                                                | 511191141977                                                                                                    |                                                                                                    |                                                                                                    |                                                                                                    |
|   |                                                                                                    |                                                                                                    |                                                                | 第一営業部                                                                                                    |                                                                                                    |                                                                                                    |                                                                                                    |
|   | 口座                                                                                                    |                                                                                                    |                                                                | 9999 でんさい銀行 001 東京支                                                                                                    | 店 普通 1234567 I 七                                                                                               | 'ーシー ダイイチェイギョウブ                                                                                                    | メイギ 伊                                                                                                    |
|   | 請求情報                                                                                                    |                                                                                                    |                                                                |                                                                                                    |                                                                                                    |                                                                                                    | パージの先頭に戻る                                                                                                    |
|   | ファイル名                                                                                                    |                                                                                                    |                                                                | upfile.txt                                                                                                    |                                                                                                    |                                                                                                    | ダウンロード                                                                                                    |
|   |                                                                                                    |                                                                                                    |                                                                |                                                                                                    |                                                                                                    |                                                                                                    |                                                                                                    |
|   | 詳細                                                                                                    | ヘッダ順                                                                                                    |                                                                | 記錄種別                                                                                                    | 記錄請求日                                                                                                    | 請求件数(件)                                                                                                    | 金額(円)                                                                                                    |
|   | 11月<br>11月<br>11月<br>11月<br>11月<br>11月<br>11月<br>11月<br>11月<br>11月                                                                                                    | <u>ヘッダ順</u><br>1                                                                                                    | 発生統                                                            | 記錄種別<br>(請請求(債務者請求方式)                                                                                                    | 記録請求日<br>2010/11/24                                                                                            | 請求件数(件)<br>1,000                                                                                                    | <b>金額(円)</b><br>123,456,789,012                                                                                                    |
|   | SLAB<br>SLAB<br>SLAB                                                                                                    | <b>ヘッダス(0)</b><br>1<br>2                                                                                                    | 発生統<br>発生統                                                     | 記錄種別<br>2錄請求(債務者請求方式)<br>2錄請求(債権者請求方式)                                                                                                    | 2010/11/24<br>2010/11/24                                                                                       | <b>請求件数(件)</b><br>1,000<br>120                                                                                                    | 全額(円)<br>123,456,789,012<br>1,123,456,789,012                                                                                                    |
|   | 5748<br>5748<br>5748<br>5748                                                                                                    | ヘッダ頭<br>1<br>2<br>3                                                                                                    | 発生約<br>発生約<br>線波約                                              | <ul> <li>記録種別</li> <li>2錄請求(債務者請求方式)</li> <li>2錄請求(債権者請求方式)</li> <li>2錄請求</li> </ul>                                                                                                    | 記録請求日<br>2010/11/24<br>2010/11/24<br>2010/11/24                                                                | 請求件数(件)<br>1,000<br>120<br>120                                                                                                    | 全額(円)<br>123,456,789,012<br>1,123,456,789,012<br>123,456,789,012                                                                                                    |
|   | 21,18<br>21,18<br>21,18<br>21,18<br>21,18<br>21,18<br>21,18                                                                                                    | ヘッダ期<br>1<br>2<br>3<br>4                                                                                                    | 発生部<br>発生部<br>線波部<br>分割期                                       | 記録種別 記録種別 記録請求(債務者請求方式) 記録請求(債権者請求方式) 2録請求 2録請求                                                                                                    | 記録請求日           2010/11/24           2010/11/24           2010/11/24           2010/11/24           2010/11/24 | 請求件数(件)<br>1,000<br>120<br>120<br>120                                                                                                    | 金額(円)           123,456,789,012           1,123,456,789,012           1,123,456,789,012           123,456,789,012           123,456,789,012           123,456,789,012                                                                                                    |
|   | 21,148<br>21,148<br>21,148<br>21,148<br>21,148<br>21,148<br>21,148                                                                                                    | ヘッダ順<br>1<br>2<br>3<br>4<br>5                                                                                                | 発生記<br>発生記<br>譲渡記<br>分割版<br>発生記                                | は2録種別                 2建請求(債務者請求方式)             (債務者請求方式)             2連請求             (債務者請求方式)             2連請求             (債務者請求方式)             2連請求(債務者請求方式)             )             2連請求(債務者請求方式)             )             (                                                                                                    | 2010/11/24<br>2010/11/24<br>2010/11/24<br>2010/11/24<br>2010/11/24<br>2010/11/26                               | 請求件数(件)<br>1,000<br>120<br>120<br>120<br>120                                                                                                    | 金額(円)           128,456,789.012           1,123,456,789.012           1,123,456,789.012           123,456,789.012           123,456,789.012           123,456,789.012           123,456,789.012           123,456,789.012           123,456,789.012                                                                                                    |
|   | 12,148<br>12,148<br>12,148<br>12,148<br>12,148<br>12,148<br>12,148                                                                                                    | ヘッダ順<br>1<br>2<br>3<br>4<br>5                                                                                                | 発生記<br>発生記<br>譲渡記<br>分割版<br>発生記                                | 記録種別          登請素求(條務審請求方式)           連請求求(條権審請求方式)           連請求           連請求           連請求           (病務審請求方式)                                                                                                    | 2010/11/24<br>2010/11/24<br>2010/11/24<br>2010/11/24<br>2010/11/24<br>2010/11/26                               | 請求件数(件)<br>1,000<br>120<br>120<br>120<br>120<br>120<br>120<br>120                                                                                                    | 金額(円)           123,456,789,012           1,123,456,789,012           123,456,789,012           123,456,789,012           123,456,789,012           123,456,789,012           5,617,283,945,000                                                                                                    |
|   | 21,980<br>21,980<br>21,980<br>21,980<br>21,980<br>21,980<br>21,980<br>21,980<br>21,980                                                                                                    | ヘッダ順<br>1<br>2<br>3<br>4<br>5                                                                                                | 発生款<br>発生款<br>譲渡款<br>分割版<br>発生款                                |                                                                                                    | 22時錄末日<br>2010/11/24<br>2010/11/24<br>2010/11/24<br>2010/11/24<br>2010/11/25                                   | 請求件数(件)<br>1.000<br>120<br>120<br>120<br>120<br>120<br>120<br>120<br>120<br>120                                                                                                    |                                                                                                    |
| - | 詳細<br>詳細<br>詳細<br>詳細<br>詳細<br>詳細                                                                                                    | ヘッダ類<br>1<br>2<br>3<br>4<br>5                                                                                                | 発生統<br>発生統<br>譲渡統<br>分割版<br>発生統                                | 記録種類     記録表示(依不希望表示方式)     記録表示(依不希望表示方式)     認識示     認識示     記録表示(依不希望表示)     合計     合計                                                                                                    | 23時年中日     2010/11/24     2010/11/24     2010/11/24     2010/11/24     2010/11/24     2010/11/26               | 請求得数(件)<br>1.000<br>120<br>120<br>120<br>120<br>120<br>120<br>120<br>120<br>120                                                                                                    | 金融(円)     123,456,789,012     1.123,456,789,012     1.123,456,789,012     123,456,789,012     123,456,789,012     123,455,789,012     5,617,283,945,080     ペーンの大きに戻る                                                                                                    |
| - | ○詳細<br>○詳細<br>○詳細<br>○詳細<br>○詳細<br>○詳細<br>○詳細<br>○詳細<br>○詳細<br>○詳細                                                                                                    | ∧7岁现<br>1<br>2<br>3<br>4<br>4<br>5                                                                                           | 発生款<br>発生款<br>線演派<br>分割版<br>発生款                                | 22課題     22課題     22課題     次(依示希望無大方式)     22課題     次(依示希望無大方式)     22課題     文(広示希望無大方式)     22課題     文(広示希望無大方式)     合計     承認意     電気     菜(広示希望、東京)     本記を電気     文(広志和)                                                                                                    | 記録書来日<br>2010/11/24<br>2010/11/24<br>2010/11/24<br>2010/11/24<br>2010/11/24<br>2010/11/26                      | 諸求件数(件)<br>1.000<br>120<br>120<br>120<br>120<br>120<br>120<br>1480                                                                                                    | 金融(中)     123.455,756.012     1.123.455,756.012     1.123.456,756.012     123.456,756.012     123.456,756.012     123.456,756.012     5.617.233.945.060     ペーンの元時に戻る                                                                                                    |
| - | 詳細           詳細           詳細           詳細           詳細           詳細           詳細           詳細           詳細           詳細           詳細           詳細           詳細           詳細           詳細           評細           評細           評細           『詳細           『評細           『評細           『『細           『『細           『『細           『『細           『『細 | ∧75₩<br>1<br>2<br>3<br>4<br>4<br>5                                                                                           | <ul> <li>発生款</li> <li>発生款</li> <li>分割款</li> <li>発生款</li> </ul> | 223種類      233種類      233歳次(債務金額水方式)      233歳次(債権金額水方式)      333歳次(債権金額水方式)      333歳次(債務金額水方式)      333歳次(債務金額水方式)      333, (((((((((((((((((((((((((((((                                                                                                    | 記録書来日<br>2010/11/24<br>2010/11/24<br>2010/11/24<br>2010/11/24<br>2010/11/24<br>2010/11/26                      | 請求件数(件)<br>1.000<br>122<br>122<br>122<br>122<br>122<br>1.480                                                                                                    | 金融(中)     1/23.450,780.012     1/23.450,780.012     1/23.450,780.012     1/23.450,780.012     1/23.450,780.012     1/23.450,780.012     1/23.450,780.012     5.617.2830.45.080     ペーンの介绍に変変                                                                                                    |
| - | 詳細           評細           評細           評細           評細           評細           評細           評細           評細           評細           評細           評細           評細           評細           ####################################                                                                                                    | ∧ <b>у5</b> ₩<br>1<br>2<br>3<br>4<br>5                                                                                       | 発生紙<br>発生紙<br>練友記<br>分割紙<br>発生紙                                | 23課意列           23読載:(低振を請求方式)           23読載:(低振を請求方式)           33読載:(低振を請求方式)           33読載:(低振を請求方式)           合計           承認を 電機大却           承認を 電機正子                                                                                                    | 記録結末日     2010/11/24     2010/11/24     2010/11/24     2010/11/24     2010/11/24     2010/11/24     2010/11/24 | 請求件数(件)<br>1,000<br>122<br>122<br>122<br>122<br>122<br>122<br>122<br>122<br>123<br>1,480                                                                                                    | ▲ 単(中)<br>123年6月79012<br>1.123年6月79012<br>123年6月79012<br>123年6月79012<br>123年6月79012<br>123年6月79012<br>5.6月7383年5.000<br>ページの先時に現る                                                                                                    |
| - | 詳細<br>評細<br>評細<br>評細<br>評細<br>評細<br>評細<br>評細<br>評細<br>の<br>で<br>報<br>の<br>で<br>報<br>の<br>で<br>報<br>の<br>で<br>の<br>の<br>の<br>の<br>の<br>の<br>の<br>の<br>の                                                                                                    | ∧y500<br>1<br>2<br>3<br>3<br>4<br>5                                                                                          | 発生紙<br>発生紙<br>練凍紙<br>分割紙<br>発生紙                                | 記録整例         記録報告報告報表示方式)           道路就不(債務會請求方式)         道請款(債務會請求方式)           道請款         (備務會請求方式)           透露末(債務會請求方式)         合言           承認會 電債太郎         東認名 電債院子           短島者 山田 寿朝         (田田 寿朝)                                                                                                    | 228647K E)<br>2010/11/24<br>2010/11/24<br>2010/11/24<br>2010/11/24<br>2010/11/24                               | 議求件数(件)<br>1,000<br>120<br>120<br>120<br>120<br>120<br>120<br>1,480                                                                                                    | 2:84(FV)           12:84-68/780/012           1:2:84-68/780/012           12:2:84-780/012           12:84-68/780/012           12:84-68/780/012           12:84-68/780/012           12:84-68/780/012           12:84-68/780/012           12:84-68/780/012           12:84-68/780/012           12:84-68/780/012           12:84-68/780/012           12:84-68/780/012           12:84-68/780/012           12:84-68/780/012           12:84-68/780/012           12:84-68/780/012           12:84-68/780/012           10:78-88/88/88           10:78-88/88/88           10:78-88/88/88 |
| - | 詳細<br>評細<br>評細<br>評細<br>評細<br>評細<br>評細<br>評細<br>評細<br>記<br>報<br>細<br>と<br>れ<br>来<br>記<br>者<br>情報<br>の<br>に<br>知<br>の<br>に<br>知<br>の<br>に<br>の<br>の<br>の<br>の<br>の<br>の<br>の<br>の<br>の<br>の<br>の<br>の                                                                                                    | <b>∧y510</b><br>1<br>2<br>3<br>3<br>4<br>5<br>5<br>8                                                                         | 発生統<br>発生統<br>線次統<br>分割続<br>発生統                                | 記録年代(保予会執大方式)           記録末((保予会執大方式))           記録末(保予会執大方式)           記録末(保予会執大方式)           合計           深記会 電信大部           来記会 電信大部           記録表           担当金山田 寿朝           X×X×××                                                                                                    | 2010/11/24<br>2010/11/24<br>2010/11/24<br>2010/11/24<br>2010/11/24<br>2010/11/24<br>2010/11/26                 | 議求件數(件)<br>1,000<br>122<br>122<br>122<br>122<br>122<br>122<br>122                                                                                                    | 2:84(PV)           12:8467780/02           12:3467780/02           12:3467780/02           12:3467780/02           12:3467780/02           12:3467780/02           12:3467780/02           12:3467780/02           12:3467780/02           12:3467780/02           (1-2:0-2:8::02                                                                                                    |
| - | 詳細           評細           評細           評細           評細           評細           評細           評細           評細           評細           評細           評細           評細           評細           評細           評細           評細           評価           中請情報           但当者           コメント           水認ン/芝奶                                                                                                    | ヘッダ類<br>1<br>2<br>3<br>4<br>4<br>5<br>5                                                                                      | 発生統<br>発生統<br>分割結<br>発生統                                       | 記録整例           2時後末(後所を負款方方式)           2時後末(後所を負款方方式)           2時後末(後所を負款方方式)           2時後末(傍所を負款方方式)           合計           深記を電焼たが           東記を電焼花子           12時末山田 寿朝           ×××××                                                                                                    | 2390/11/24<br>2010/11/24<br>2010/11/24<br>2010/11/24<br>2010/11/24<br>2010/11/26                               | 議求件數(件)<br>1,000<br>192<br>192<br>192<br>192<br>192<br>192<br>192<br>192<br>194<br>194<br>194<br>194<br>194<br>194<br>194<br>194<br>194<br>194                                                                                                    | ▲銀(FV)<br>123年後3780/12<br>1.123年長3780/12<br>123年長3780/12<br>123年長3780/12<br>123年長3780/12<br>123年長3780/12<br>123年長3780/12<br>(一二)の先達に変変<br>パーニンの先達に変変                                                                                                    |
| - | 詳細           評細           評細           評細           評細           評細           評細           評細           評細           評細           評細           評細           評細           評価           評価           評価           アはの           小次求認本           小次未認本                                                                                                    | ヘッダ類<br>1<br>2<br>3<br>4<br>4<br>5<br>5                                                                                      | 発生統<br>発生統<br>課源統<br>労割職<br>発生統                                | 記録を残く(保予会議大方式)           送請求((保予会議大方式))           送請求(保予会議大方式)           送請求(保予会議大方式)           合計           課請求(保予会議大方式)           合計           承認金 電信大部           運動率 山田 寿朝           X×××××           罪認金 電信大部                                                                                                    | 2306/11/24<br>2010/11/24<br>2010/11/24<br>2010/11/24<br>2010/11/24<br>2010/11/24<br>2010/11/26                 | 議求件數(件)<br>1,000<br>12(<br>12(<br>12(<br>12(<br>12(<br>12(<br>12(<br>12(<br>14(<br>14(<br>14(<br>14(<br>14(<br>14(<br>14(<br>14(<br>14(<br>14                                                                                                    | ▲ 第(平)<br>123 年47,780,012<br>1,123 年47,780,012<br>123 年47,780,012<br>123 年47,780,012<br>123 年47,780,012<br>123 年47,780,012<br>(302,981,973<br>(302,981,973)<br>(302,981,973)<br>(302,981,973)                                                                                                    |
| - |                                                                                                    | ヘッダ類<br>1<br>2<br>3<br>3<br>4<br>4<br>5<br>5                                                                                 | 発生統<br>発生統<br>課源統<br>分割職                                       | 2222年数列      2223年数列      2223年3次1(依所奉翁末方方公)      2233年3次(依所奉翁末方方公)      2233年3次(依所奉翁末方方公)      2233年3次(依所奉翁末方方公)      本記本 電信大部      不認本 電信大部      注当者 山田 専約      ××××××       茶認本 電信大部      へのつ      マローーーーーーーーーーーーーーーーーーーーーーーーーーーーーーーー                                                                                                    | 2390/11/24<br>2010/11/24<br>2010/11/24<br>2010/11/24<br>2010/11/24<br>2010/11/26                               | 議求希較(件)<br>1.000<br>1220<br>1220<br>1220<br>1220<br>1220<br>1220<br>122                                                                                                    | ▲第ペワ)<br>122.464.789.012<br>122.464.789.012<br>122.464.789.012<br>122.464.789.012<br>122.464.789.012<br>122.464.789.012<br>122.464.789.012<br>ページの先端に変更<br>ページの先端に変更                                                                                                    |
| - |                                                                                                    | ヘッダ類<br>1<br>2<br>3<br>3<br>4<br>4<br>5<br>5<br>5<br>8<br>8<br>8<br>8<br>8<br>8<br>8<br>8<br>8<br>8<br>8<br>8<br>8<br>8<br>8 | 発生統<br>発生統<br>決割能<br>発生統                                       | 2222年数列      2223年数列      2253年3次(依形を請求方方公)      2253年3次(依形を請求方方公)      2253年3次(依形を請求方方公)      2253年3次(依形を請求方方公)      2253年3年(依元年)      2253年3年(依元年)      2253年(元)      2253年3年(依元年)      2253年3年(依元年)      2253年3年(依元年)      2253年(依元年)      2253年(依元年)      2253年(初年)      2253年(初年)      22534(初年)      22534(初年)      22534(初年)      22534(初年)      22534(初年)      22534(初年)      22534(304)      22534(304)      22534(304) | 2390/11/24<br>2010/11/24<br>2010/11/24<br>2010/11/24<br>2010/11/24<br>2010/11/28                               | 議求希較(件)<br>1,000<br>1,220<br>1,220<br>1,200<br>1,200<br>1,2 | ▲第ペリ)<br>1224年378012<br>1224年378012<br>1224年378012<br>1224年378012<br>1224年378012<br>1224年378012<br>1224年378012<br>1224年378012<br>パージの先達に変る<br>パージの先達に変る                                                                                                    |
| - | 詳細           詳細           詳細           詳細           詳細           詳細           詳細           詳細           詳細           詳細           詳細           詳細           詳細           詳細           詳細           詳細           詳細           詳細           詳細           ##           ##           ##           ##           ##           ##           ##           ##           ##           ##           ##           ##           ##           ##           ##           ##           ##           ##           ##           ##           ##           ##           ##           ##           ##           ##           ##           ##           ##           ##           ##           ##           ##                     | ヘッダ類<br>1<br>1<br>2<br>3<br>3<br>4<br>5<br>5                                                                                 | 発生統<br>発生統<br>決事総<br>発生統                                       | 2222年数列      2223年数列      2235年3(低係等金請求方方)      2235年3(低係等金請求方方)      2235年3(低係零金請求方方)      2235年3(低係零金請求方方)      2235年3(低係零а請求方方)      2235年3(低係零а請求方方)      2235年3(低係零а請求方方)      2235年3(低係零а請求方方)      2235年3(低係零а請求方方)      2235年3(低係零а請求方方)      2235年3(低係零а請求方方)      2235年3(低係零а請求方方)      2235年3(低係零аij)      2235年3(低係零аij)       2235年3(低係零аij)      2235年3(低係零аij)      2235年3(低係零аij)      2235年3(低係零аij)      2235年3(低係零аij)      2235年3(低係零аij)      2235年3(低係零аij)      2235年3(低係%аij)      2235年3(低係%аij)      2235年3(低係%аij)      2235年3(低係%аij)      2235年3(低係%аij)      2235年3(低係%аij)      2235年3(低%%аij)      2235年3(低%аij)      2235年3(ℂ%%аij)      2235年3(ℂ%%аij)                                                                                                    | 2010/11/24<br>2010/11/24<br>2010/11/24<br>2010/11/24<br>2010/11/24<br>2010/11/24<br>2010/11/28                 | 議求希較(中)<br>1,000<br>192<br>192<br>192<br>192<br>192<br>192<br>192<br>192<br>192<br>192                                                                                                    | ▲ (新代刊)<br>123-643/580/12<br>1.123-643/780/12<br>123-643/780/12<br>123-643/780/12<br>123-643/780/12<br>123-643/780/12<br>5.587/283.945.049<br>ペーンの大師に変変<br>ペーンの大師に変変                                                                                                    |

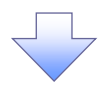

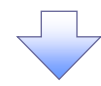

#### 5. まとめ差戻し/削除完了画面

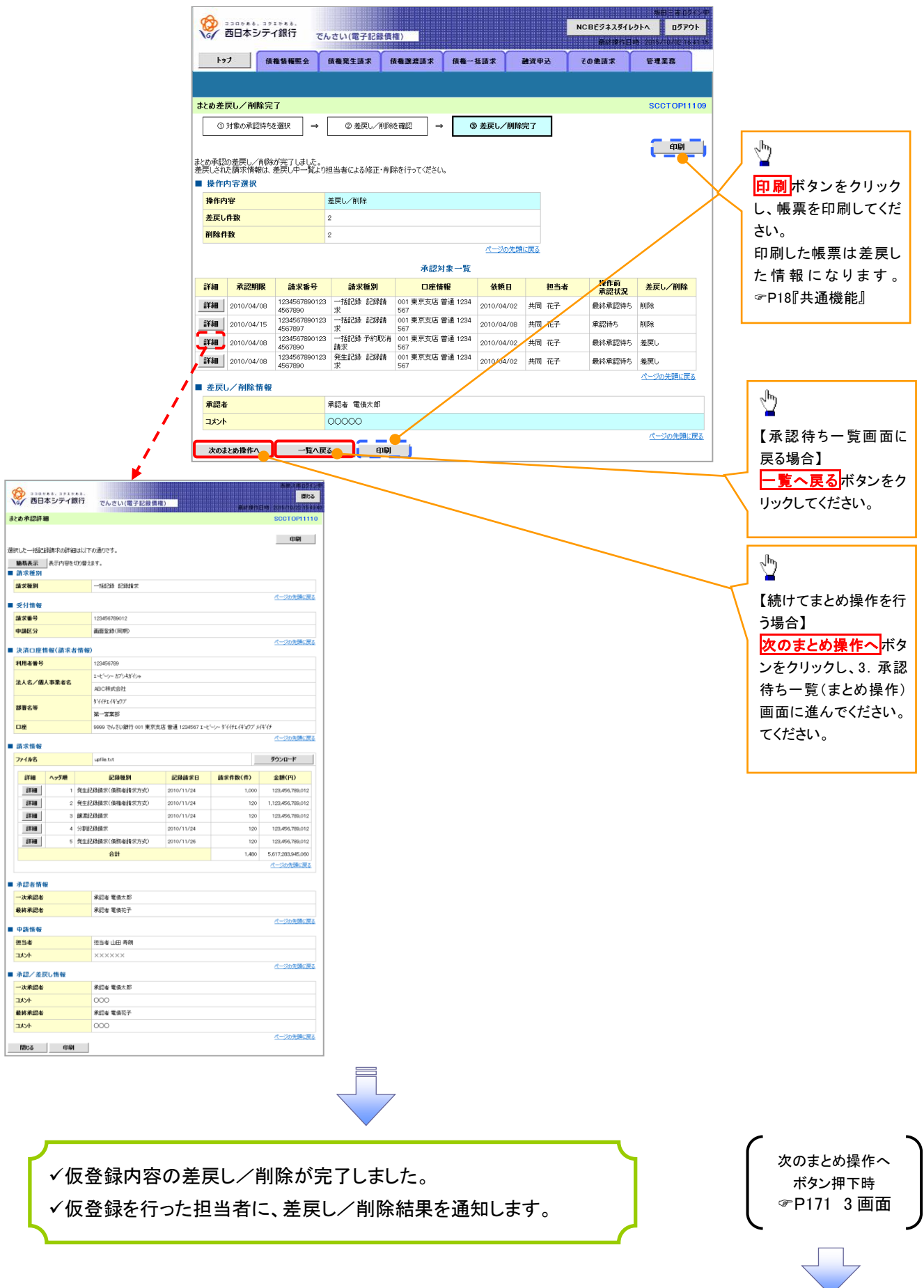